# 在Sx500系列堆疊式交換機上配置超出配置檔案 DSCP對映

### 目標

差分服務代碼點(DSCP)是第3層資料包的QoS級別評估。配置檔案外的資料包是流量中超過 QoS指定限制的部分。分配給類對映的策略器指定要對此流量執行的操作。

如果流量超出了QoS指定的限制,並且如果這個超出操作是由於配置檔案DSCP不足所致,則 交換器會使用超出配置檔案IP資料包的新值重新對映原始值。它還會使用配置檔案外的資料包 中的新DSCP值以物理方式替換原始值。

本文檔的目的是解釋如何在交換機上配置超出配置檔案的DSCP對映。

#### 適用裝置

·Sx500系列堆疊式交換器

## 軟體版本

•1.3.0.62

## 配置超出配置檔案DSCP對映

步驟1.登入到Web配置實用程式以選擇Quality of Service > QoS Advanced Mode > Out of Profile DSCP Mapping。將開啟「超出配置檔案DSCP對映」頁:

| Out of | Profile | DSCP | Mapping |  |
|--------|---------|------|---------|--|
|--------|---------|------|---------|--|

| DSCP Remarking Table          |          |         |          |         |          |         |          |  |  |
|-------------------------------|----------|---------|----------|---------|----------|---------|----------|--|--|
| DSCP In                       | DSCP Out | DSCP In | DSCP Out | DSCP In | DSCP Out | DSCP In | DSCP Out |  |  |
| 0                             | 0 🔻      | 16      | 16 💌     | 32      | 32 💌     | 48      | 48 💌     |  |  |
| 1                             | 1 🔻      | 17      | 17 💌     | 33      | 33 💌     | 49      | 49 💌     |  |  |
| 2                             | 2 💌      | 18      | 18 💌     | 34      | 34 💌     | 50      | 50 💌     |  |  |
| 3                             | 3 💌      | 19      | 19 👻     | 35      | 35 💌     | 51      | 51 💌     |  |  |
| 4                             | 4 💌      | 20      | 20 💌     | 36      | 36 💌     | 52      | 52 💌     |  |  |
| 5                             | 5 💌      | 21      | 21 🔻     | 37      | 37 💌     | 53      | 53 💌     |  |  |
| 6                             | 6 💌      | 22      | 22 💌     | 38      | 38 💌     | 54      | 54 💌     |  |  |
| 7                             | 7 💌      | 23      | 23 💌     | 39      | 39 💌     | 55      | 55 💌     |  |  |
| 8                             | 8 💌      | 24      | 24 💌     | 40      | 40 💌     | 56      | 56 💌     |  |  |
| 9                             | 9 🔻      | 25      | 25 💌     | 41      | 41 💌     | 57      | 57 💌     |  |  |
| 10                            | 10 💌     | 26      | 26 💌     | 42      | 42 💌     | 58      | 58 💌     |  |  |
| 11                            | 11 👻     | 27      | 27 👻     | 43      | 43 💌     | 59      | 59 👻     |  |  |
| 12                            | 12 💌     | 28      | 28 💌     | 44      | 44 💌     | 60      | 60 💌     |  |  |
| 13                            | 13 👻     | 29      | 29 💌     | 45      | 45 💌     | 61      | 61 💌     |  |  |
| 14                            | 14 💌     | 30      | 30 💌     | 46      | 46 💌     | 62      | 62 💌     |  |  |
| 15                            | 15 👻     | 31      | 31 👻     | 47      | 47 💌     | 63      | 63 👻     |  |  |
| Apply Cancel Restore Defaults |          |         |          |         |          |         |          |  |  |

例如,提供三個級別的QoS服務(銀牌、金牌和白金服務)。提供給這些服務的傳入DSCP值 分別為100、200和300。如果將此類流量轉發給使用相同流量級別但用於指示此流量的 DSCP值為400、500和600的其他服務提供商,則配置檔案外對映會在傳入值對映到傳出值時 更改這些值。Out of Profile DSCP Mapping頁面允許使用者更改交換機傳入和傳出流量的 DSCP值。DSCP In顯示傳入且需要對映到替代值的資料包的DSCP值。

步驟2.從下拉選單中選擇DSCP輸出值,傳入值將對映到其中。

步驟3.按一下Apply以更新執行中的組態檔。

附註:如果按一下Restore Defaults,則會恢復預設值。